#### 2021 届本科毕业生学历电子图像网上校对流程

一、时间:即日起到 2020 年 12 月 15 日。

二、操作流程:

1、登陆中国高等教育学生信息网(<u>http://www.chsi.com.cn</u>),选择"图像 校对"。

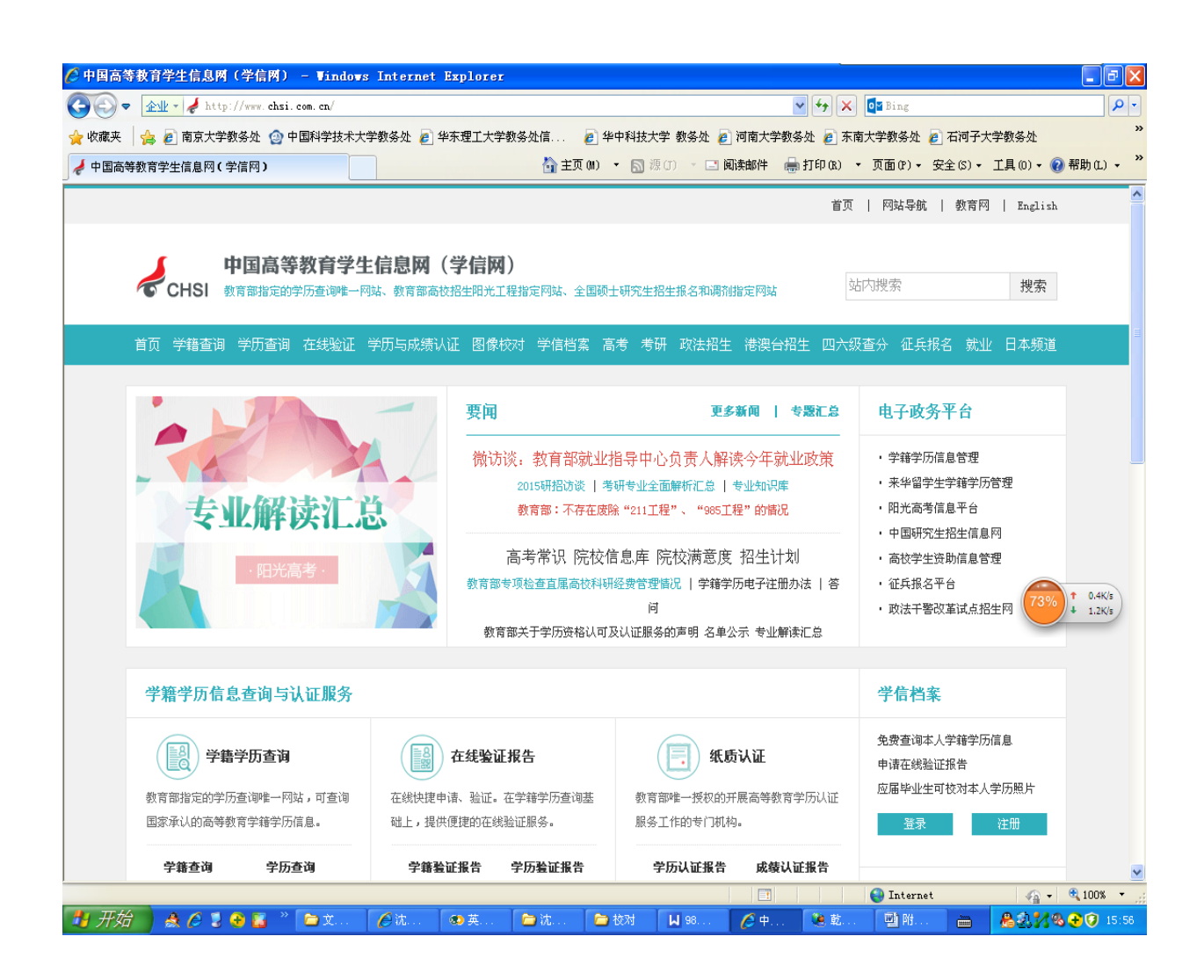

图一

## 2、右上角进行登录。

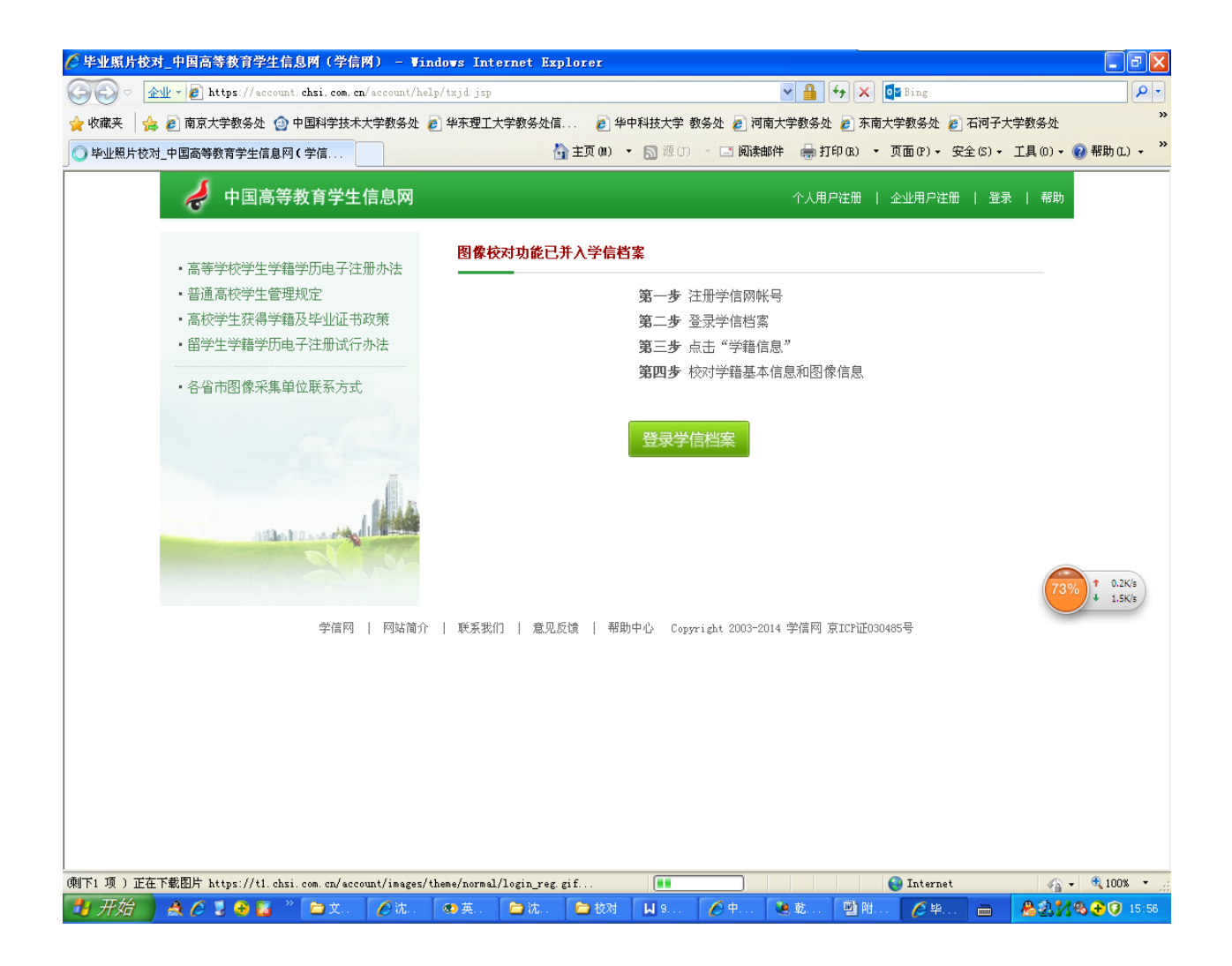

图二

3、输入用户名、密码(忘记账号密码自行联系学信网找回或重新申请)。

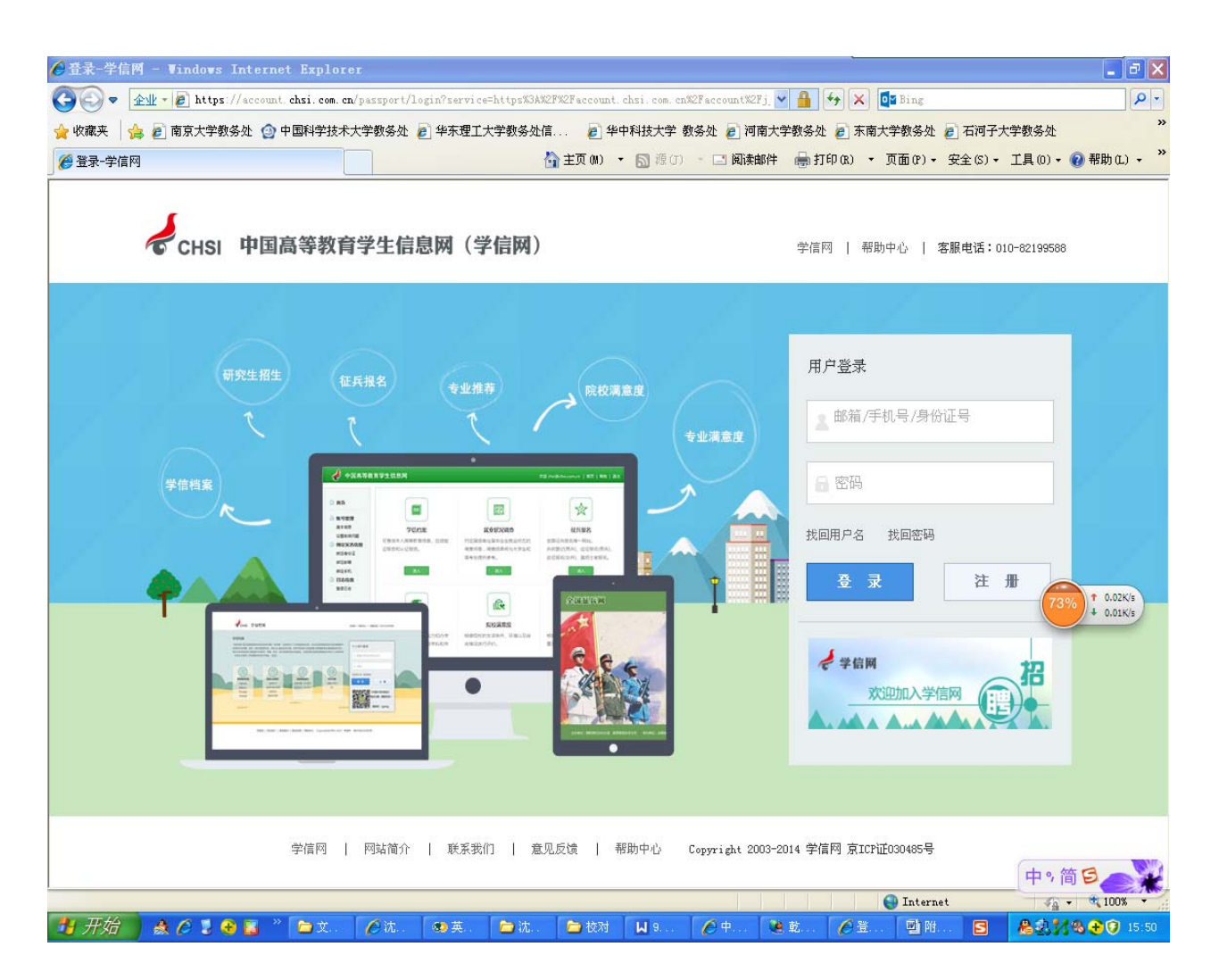

图三

# 4、点击"学信档案"。进行查询及较对。

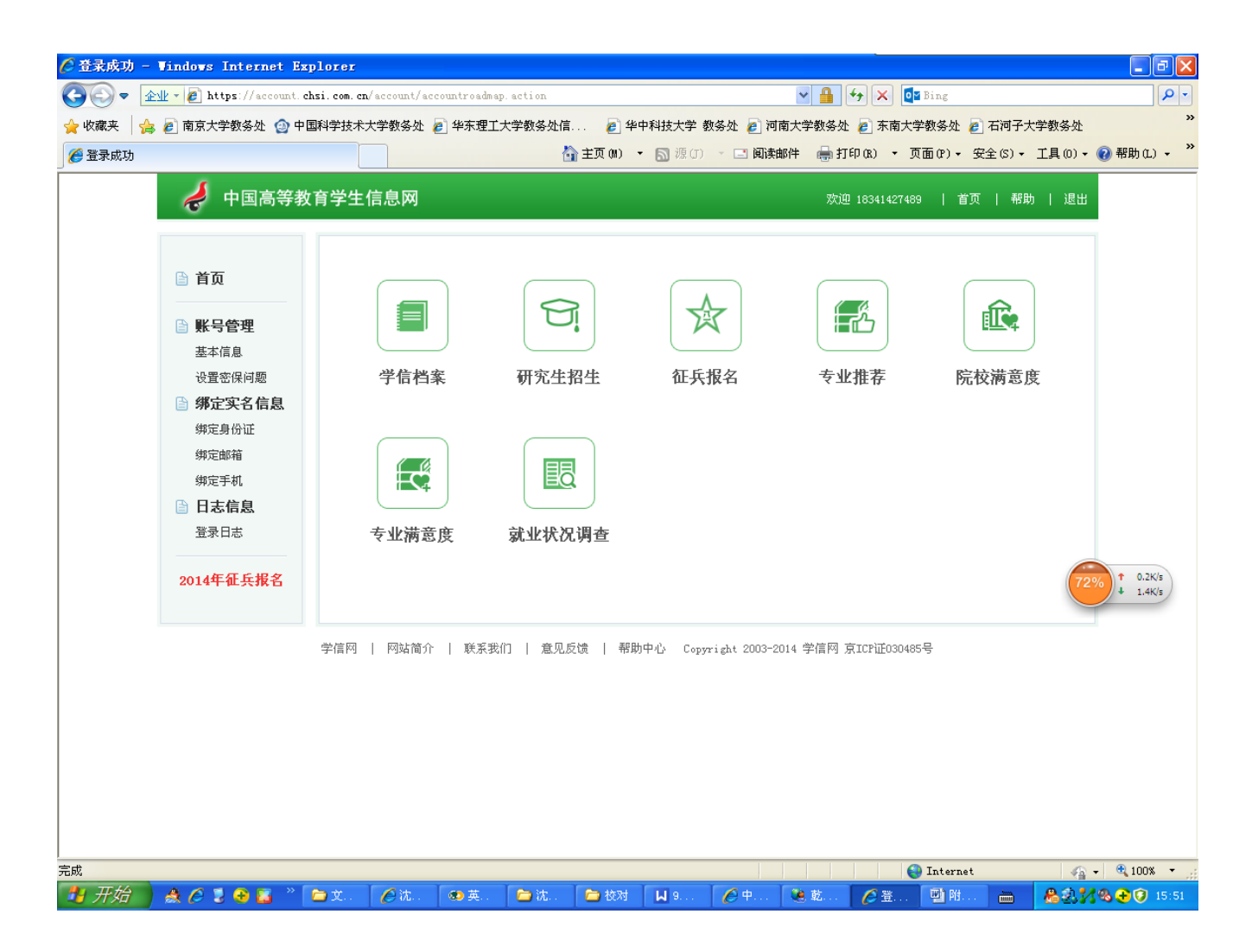

图四

# 5、进入左侧第一项"学籍信息(图像校对)"

| ⋵ 学信档案 🗕             | Vindows Internet Ex                                       | plorer                                       |                                                                                                    |                   |                                    |                  |                 |                                  |                            | - 7 🛛                |
|----------------------|-----------------------------------------------------------|----------------------------------------------|----------------------------------------------------------------------------------------------------|-------------------|------------------------------------|------------------|-----------------|----------------------------------|----------------------------|----------------------|
| <b>GO</b> = <u>A</u> | 🖖 🛛 🔊 http://my. chsi. co                                 | <b>m. cn</b> /archive/index.act              | i on?trnd=751333559719                                                                                                    | 25821219301076292 | 292                                | <b>~</b>         | 🖌 🗙 🚺 Bing      |                                  |                            | ₽ -                  |
| 🖕 收藏夹 🛛 🍰            | 🥭 南京大学教务处 🙆 中                                             | 国科学技术大学教务处 🌡                                 | 🥑 华东理工大学教务处(                                                                                                    | 言 🙋 华中科           | 技大学教务处 💋                           | 河南大学教务处          | 🥖 东南大学教务妇       | 化 🦻 石河子大                         | 学教务处                       | »                    |
| 🏉 学信档案               |                                                           |                                              |                                                                                                    | 🚮 主页 (M) 🔹 👩      | 】 獂 (J) 🚽 🖃 🕅                      | 读邮件 🛛 🖶 打印       | 卩(13:) ▼ 页面(1?) | <ul> <li>安全(S) &lt; .</li> </ul> | 工具(0) 🕶 🔞                  | 帮助(L) • »            |
|                      | 🥏 学信档案                                                    | 学信档案 专                                       | 业推荐 院校满意度                                                                                                    | 2 征兵报名            |                                    |                  | 欢迎 18341427489  | 帐号   帮助                          | 退出                         |                      |
|                      | 高等教育<br>学籍信息(图像校对)<br>学历信息<br>考研信息<br>毕业去向 在线验证报告<br>高等学籍 | "学信档案",<br>育 学生信息数据<br>信 (免费短信)<br>信 息实现绑定,实 | 学信档案介绍<br>"学信档案"是中国高等教育学生信息网(简称"学信网")各类学生个人信息档案的<br>学生信息数据库中各类学生的学籍、学历、招生录取、助学贷款等信息。学生本人通过<br>(免费短信)或邮箱获得注册校验码的方式,将目己的实际身份与数据库中的高考、考<br>8实现绑定,实现免费注册和免费查询所有的个人档案信息,并使自己拥有一份完整的 |                   |                                    |                  |                 |                                  |                            |                      |
|                      | ● 纸质认证报告<br>高等学历<br>高等数育成绩单<br>中等学历<br>高考成绩单              |                                              |                                                                                                    |                   |                                    |                  |                 |                                  | 73%                        | ↑ 0.8K/s<br>↓ 2.9K/s |
|                      | 美国大学网applyweb<br>NSC<br>学信网                               | 网站简介                                         | 联系我们   う                                                                                                    | 急见反馈              | 帮助中心 Copyr:                        | ight 2003 - 2014 | · 学信网 京ICP证     | <u>-</u> 030485号                 |                            |                      |
|                      |                                                           |                                              |                                                                                                    |                   | 1                                  |                  |                 |                                  |                            | A 100% -             |
| 元成                   | A / 1 A 12                                                |                                              |                                                                                                    | ► 校对              | Iо <b>А</b> ф                      | <b>1</b> 前       | 🖌 🐡 🕅 🕅         | net                              | - 42 <b>-</b><br>- <b></b> |                      |
|                      | × 🖉 S 🐱 🖬 📗                                               | → ∞                                          |                                                                                                    |                   | <b>1</b> 2000   <b>1 1 1 1 1 1</b> |                  |                 |                                  | 20 20 F 1                  | 13.52                |

图五

6、请仔细核对个人信息及电子照片,若学籍信息及照片无误必须点击"正确", 您的学籍信息及电子照片才能用于学历电子注册。

| 🦉 学信档案                                                                                   | - Vindows Internet E                                                        | rplorer                               |                             |                               |                            |                  | - 7 🛛                |  |
|------------------------------------------------------------------------------------------|-----------------------------------------------------------------------------|---------------------------------------|-----------------------------|-------------------------------|----------------------------|------------------|----------------------|--|
| <b>GO</b> = [                                                                            | 企业 🛛 🔊 http://my. chsi. c                                                   | om. cn/archive/xjarchive.             | action?trnd=17232145        | 580188490552945042418663      | 🖌 🔶 🗶 🚺 🖬                  | ing              | <b>₽</b> •           |  |
| 🖕 收藏来 👍 🖉 南京大学教务处 🗿 中国科学技术大学教务处 👩 华东理工大学教务处信 🖉 华中科技大学 教务处 🖉 河南大学教务处 🍘 东南大学教务处 🖉 石河子大学教务处 |                                                                             |                                       |                             |                               |                            |                  |                      |  |
| 🏉 学信档案                                                                                   |                                                                             |                                       | 1                           | 🚰 主页 (M) 🔹 🔝 源 (J) 🔹 🖃        | " 阅读邮件 🛛 🖶 打印(R) 🔻 页面      | i@)▼ 安全(S)▼ 工具(0 | )) 🗸 🕜 帮助 (L) 🔹 🎽    |  |
|                                                                                          | 🧳 学信档案                                                                      | 学信档案 专业                               | 推荐 院校满意度                    | 征兵报名                          | 欢迎 183414274               | 89 帐号   帮助   退   | ±                    |  |
|                                                                                          | <ul> <li>高等教育</li> <li>学籍信息(图像校对)</li> <li>学历信息</li> </ul>                  | 高等教育 > 学籍信息                           |                             |                               |                            |                  |                      |  |
|                                                                                          |                                                                             | 本科-沈阳药科/                              |                             |                               |                            |                  |                      |  |
|                                                                                          |                                                                             | 姓名:                                   |                             |                               |                            |                  |                      |  |
|                                                                                          | · 亏 妍 信 息<br>些 小 夫 向                                                        | 性别:                                   | 性别:                         |                               |                            |                  |                      |  |
|                                                                                          |                                                                             | 出生日期:                                 |                             | 身份证号:                         |                            |                  | 8.H                  |  |
|                                                                                          | <b>在线验证报告</b><br>高等学籍<br>高等学历                                               | 考生号:                                  |                             | 学号:                           |                            |                  |                      |  |
|                                                                                          |                                                                             | 院校名称:                                 |                             | 分院:                           |                            | 地址照片 录取照片        |                      |  |
|                                                                                          |                                                                             | 系 (所、函授站):                            |                             | 专业名称:                         |                            | TIRA ANARA       |                      |  |
|                                                                                          | ● 纸质认证报告<br>高等学历<br>高等教育成绩单<br>中等学历<br>高考成绩单 ● 合作申请<br>美国大学网spplyweb<br>NSC | 班级:                                   |                             | 层次:                           |                            |                  |                      |  |
|                                                                                          |                                                                             | 学制:                                   |                             | 学历类别:                         |                            |                  |                      |  |
|                                                                                          |                                                                             | 学习形式:                                 | 普通全日制                       | 入学日期:                         |                            |                  | 75% ↑ 0K/s<br>↓ 0K/s |  |
|                                                                                          |                                                                             | 学籍状态:                                 | 注册学籍                        | 预计毕业日期:                       | 2015年7月1日                  |                  |                      |  |
|                                                                                          |                                                                             | 打印学籍信息 申请该学籍在线验证报告 <u>什么是学籍在线验证报告</u> |                             |                               |                            |                  |                      |  |
|                                                                                          |                                                                             | <b>毕业照片校对</b> 毕业照片尚未校对                |                             |                               |                            |                  |                      |  |
|                                                                                          |                                                                             | 说明:系統提供国家<br>就读院校学籍管理音                | R承认的当前在读以及20<br>B门修改,以免影响学历 | 002年以来取得学历的各类高等教育<br>5证书电子注册。 | <b>"学籍数据(</b> 不含自考)。 如果发现  | 学籍信息有误,诸联系       |                      |  |
|                                                                                          | 学信网                                                                         | 网站简介                                  | 联系我们   意.                   | 见反馈   帮助中心 Copy               | rright 2003 - 2014 学信网 京IC | P证030485号        | ~                    |  |
| 完成                                                                                       |                                                                             |                                       | T.                          | The second second second      | I                          | nternet          | 🖓 🕶 🔍 100% 👻 🏢       |  |
| 🦺 开始                                                                                     | 📕 🏯 🏉 💈 😌 👪 🦈                                                               | 🖆 文 🌈 沈                               | 🥶 英 🛛 🗁 沈                   | 🛛 🗁 校对 🛛 📈 9 🥻 🧉              | 中 🧶 乾 🌈 学 🕔                | 💾 Millio 👝 🛛 🔏 🗟 | 🖁 🌠 🦓 🕕 🧭 15:53 –    |  |

图六

## 7、确认完毕后,显示结论为:<mark>毕业照片正确</mark>。

| 🖉 学信档案 -                                       | Vindows Internet Ex                                                                                                    | plorer                          |                                       |                                |                     |                                     |                                |                             |  |
|------------------------------------------------|----------------------------------------------------------------------------------------------------|---------------------------------|---------------------------------------|--------------------------------|---------------------|-------------------------------------|--------------------------------|-----------------------------|--|
|                                                | 🖳 = 🔊 thttp://my. chsi. co                                                                                                    | om. cn/archive/xjarchiv         | e. action?tb=0&trnd=37                | 454759420850215855903999       | 4686336             |                                     | Bing                           |                             |  |
| ☆ 収蔵夹 うう ○ ○ ○ ○ ○ ○ ○ ○ ○ ○ ○ ○ ○ ○ ○ ○ ○ ○ ○ | - 🙋 南京大学教务处 🥘 中                                                                                                    | 国科学技术大学教务处                      | 🥙 毕朱理上大子教务处                           | 信 🏉 罕中科技大学<br>🟠 主页 (M) 🔹 🔝 源 🛈 | 教务文 🧲 袒<br>) 🔹 📑 阅读 | 1)南大学教务处 🏉 东南大学<br>1)邮件 🚔 打印(R) 🔻 页 | "教务处 € 石洞子大字<br>面(P)▼ 安全(S)▼ ゴ | 教务处<br>具 (0) ▼ 🕜 帮助 (L) ▼ × |  |
|                                                | 🥏 学信档案                                                                                                    | 学信档案 专                          | 业推荐 院校满意度                             | 征兵报名                           |                     | 欢迎 1834142                          | 7489 帐号   帮助                   | 退出                          |  |
|                                                | 高等教育学籍信息(图像校对)                                                                                                    | 高等教育 > 学籍信息 [我还有学籍设显示出来]        |                                       |                                |                     |                                     |                                |                             |  |
|                                                |                                                                                                    | 本科-沈阳药科大学                       |                                       |                                |                     |                                     |                                |                             |  |
|                                                | 学历信息<br>考研信息                                                                                                    | 姓名:<br>                         |                                       |                                | 民族:                 |                                     |                                |                             |  |
|                                                | 毕业去向                                                                                                    | 出生日期:                           |                                       | 身                              | 分证号:                |                                     |                                |                             |  |
|                                                | ≧在线验证报告                                                                                                    | 考生号:                            |                                       |                                | 学号:                 |                                     |                                |                             |  |
|                                                | 高等学籍<br>高等学历                                                                                                    | 院校名称:                           |                                       |                                | 分院:                 |                                     | 毕业照片 录取照)                      | 1                           |  |
|                                                |                                                                                                    | 系(所、函授站):                       |                                       | 专:                             | 山名称:                |                                     |                                |                             |  |
|                                                | ■ 纸质认证报告 高等学历                                                                                                    |                                 |                                       | <del>نچ</del>                  | 层次:<br>五类别:         |                                     | _                              |                             |  |
|                                                | 高等教育成绩单                                                                                                    | 学习形式:                           | 普通全日制                                 | λ:                             | 学日期:                |                                     |                                | 73% 1 0.02K/s               |  |
|                                                | 中等学历                                                                                                    | 学籍状态:                           | 注册学籍                                  | 预计毕                            | 业日期: 2015           | 5年7月1日                              |                                |                             |  |
|                                                | □考成频单 □ □ ○ ○ </td <td></td> <td colspan="7">打印学籍信息 申请该学籍在线验证报告 <u>什么是学籍在线验证报告</u></td> |                                 | 打印学籍信息 申请该学籍在线验证报告 <u>什么是学籍在线验证报告</u> |                                |                     |                                     |                                |                             |  |
|                                                | 美国大学网applyweb<br>NSC                                                                                                    | <b>毕业照片校对 结论:</b> 毕业照片正确 【重新校对】 |                                       |                                |                     |                                     |                                |                             |  |
|                                                |                                                                                                    | 说明:系统提供国<br>就读院校学籍管理            | 国家承认的当前在读以及2<br>即部门修改,以免影响学/          | 2002年以来取得学历的各类<br>历证书电子注册。     | 高等教育学籍数             | 数据(不含自考)。 如果发                       | 现学籍信息有误,请联系                    | ĸ                           |  |
|                                                | 学信网                                                                                                    | 网站简介                            | 联系我们   意                              | 记反馈   帮助中I                     | ) Copyright         | t 2003 - 2014 学信网 京                 | ICP证030485号                    | ~                           |  |
| <b>4 1 /</b>                                   |                                                                                                    | n it in the                     |                                       | - the the                      | C th                |                                     | Internet                       |                             |  |

图七

如学籍信息或图像有误,请学生本人持学生证到南校区行政楼教务科(121 房间)进行登记办理。联系人:靳老师,联系电话:43520067。